# **Raspberry Pi on eduroam Wifi Network**

#### eduroam Info

SSID: eduroam Security Type: WPA2-Enterprise Encryption Type: AES (CCMP) EAP Method: EAP-TLS (or TLS) Root CA Certificate(s): University of New Hampshire Root CA I Server Name: cloudpath.unh.edu Client Certificate: <UNH username>@cpuser.unh.edu Username: <UNH Username>@cpuser.unh.edu

\* Labels on fields will differ based on the operating system.

### 1. Configuring /etc/wpa\_supplicant/wpa\_supplicant.config

- 1. Backup the default wpa\_supplicant.config
- 2. Open the file and remove any other SSID's that may be defined
- 1. A full example config is below:

```
# wpa-supplicant.config
ctrl_interface=DIR=/var/run/wpa_supplicant GROUP=netdev
update_config=1
country=US
```

network={
 ssid="eduroam"
 proto=RSN
 key\_mgmt=WPA-EAP
 pairwise=CCMP
 group=CCMP
 eap=TLS
 identity="<UNH Username>@cpuser.unh.edu"
 ca\_cert="/etc/cert/CA-6A0E76B9655601F8F18DD7A8CAB6831324C69D0C.pem"
 client\_cert="/etc/cert/certificate.pem"
 private\_key="/etc/cert/certificate.key"
 private\_key="/etc/cert/certificate.key"
 private\_key\_passwd="<password from step 3 below>"

```
priority=1
```

}

# 2. Configuring /etc/network/interfaces

- 1. backup the default /etc/network/interfaces file
- 1. open and setup your interfaces file using the example below

# /etc/network/interfaces
# interfaces(5) file used by ifup(8) and ifdown(8)

# Please note that this file is written to be used with dhcpcd # For static IP, consult /etc/dhcpcd.conf and 'man dhcpcd.conf'

# Include files from /etc/network/interfaces.d:
source-directory /etc/network/interfaces.d

auto lo iface lo inet loopback iface eth0 inet manual

allow-hotplug wlan0 iface wlan0 inet dhcp wpa-ssid eduroam pre-up wpa\_supplicant -dd -B -Dwext -i wlan0 -c/etc/wpa\_supplicant/wpa\_supplicant.conf -f /var/log/wpa\_supplicant.log wpa-conf /etc/wpa\_supplicant/wpa\_supplicant.conf

#allow-hotplug wlan1
#iface wlan1 inet manual
# wpa-conf /etc/wpa\_supplicant/wpa\_supplicant.conf

## 3. Create the certificates:

- 1. Open your browser and connect to cloudpath.unh.edu
- 1. accepts the "Acceptable Use Policy" at the bottom and click start
- 2. Select Faculty, Staff, and Students

- 3. Log in using your UNH username and password
- 4. Select "Show All Operating Systems"
- 5. Select "Other Operating System"
- 2. download the CA certificate by selecting the PEM format link under Step 1.
- 3. download the client certificate.p12 file to split into a cert and key format
- 1. extract the crt as a pem file:
- 1. openssl pkcs12 -in client-certificate.p12 -out user.pem -nodes
- 2. extract the key:
- 1. openssl pkcs12 -in client-certificate.p12 -out user.key -nocerts
- 2. The first prompt for a password is for your UNH email password
- 3. The second prompt for a password is the password you want to use to encrypt the extracted key.
- 4. do not make the new password the same as your UNH password as it will be stored in the wpa\_supplicant.conf file
- 4. Create the directory /etc/cert
- 5. Copy user.pem, user.key, and CA-[long series of characters].pem to /etc/cert

#### 4. Restart networking

There are two ways to do this.

- 1. Method 1 Run the following commands
- 1. sudo killall wpa\_supplicant
- 1. Alternatively, run 'ps aux | grep wpa\_supplicant', and use the resulting PID number for the process as the argument to 'sudo kill -9 <PID>'
- 2. sudo rm -f /var/run/wpa\_supplicant/\*

- 3. sudo service daemon-reload
- 4. sudo service networking restart
- 2. Method 2 Reboot